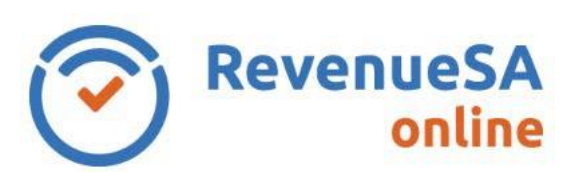

1. If you have forgotten your password, click on the **Reset your password** link.

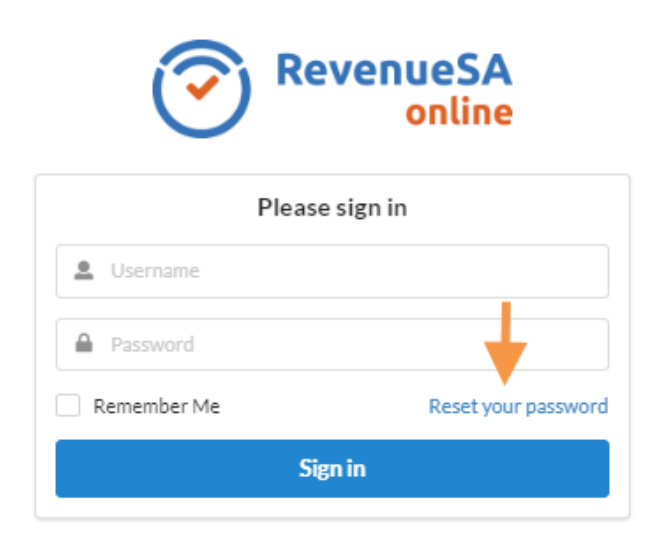

2. Enter your registered email address.

| RevenueSA online                                                                               |
|------------------------------------------------------------------------------------------------|
| Reset your password                                                                            |
| Please enter your registered email address and we will send you a link to reset your password. |
| Le Email                                                                                       |
| I'm not a robot                                                                                |
| Reset Password                                                                                 |
| Sign in                                                                                        |

- 3. Select and follow the I'm not a robot prompts.
- 4. Click the **Reset Password** button. An email will be sent to your registered email address.

RSAO\_Help\_ResetPassword | Version 4 Published May 2022 This is intended as a guide only.

OFFICIAL

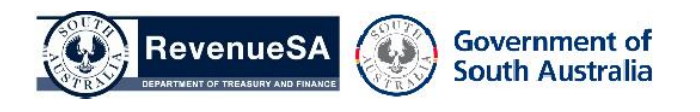

Page 1 of 2

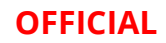

| RevenueSA online                                             |
|--------------------------------------------------------------|
| An email has been sent.<br>Follow the link within the email. |
| Sign in                                                      |

5. Enter the password of your choice in the **New Password** field.

Your password:

- Must be a minimum of 10 characters
- Can contain a mixture of upper, lower case letters, numbers and symbols
- Is case sensitive

Note: your new password cannot be the same as a password that you have previously used.

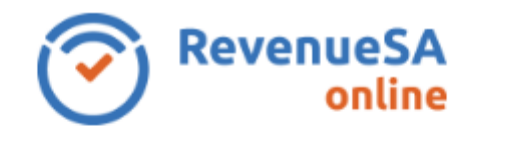

| It's time to change your password. |  |
|------------------------------------|--|
| New Password                       |  |
| Confirm Password                   |  |
| Change Password                    |  |

- 6. Re-enter the password in the **Confirm Password** field.
- 7. Click the **Change Password** button.
- 8. You are returned to the log-on screen and your new password has been saved. Enter your Username/Email and Password, then click Sign in to log in to RevenueSA Online.

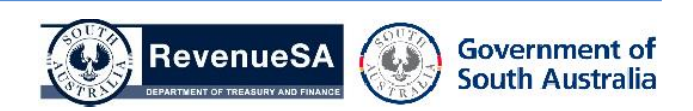